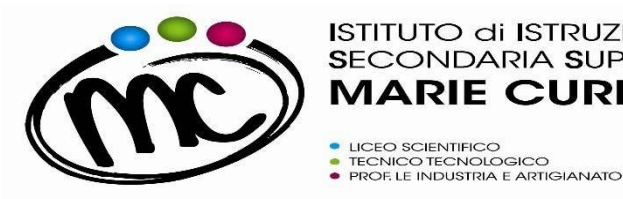

Via Togliatti n.5 C.A.P. 47039 Tel. 0541 944602 -C.F. 90038920402 Mail: fois001002@istruzione.it P.E.C. fois001002@pec.istruzione.it Web site: www.iissmcurie.edu.it

## GUIDA RAPIDA "Pago In Rete "

## Per poter procedere al pagamento del contributo volontario con erogazione liberale per l'a.s. corrente nei confronti dell'I.I.S. "M.Curie" mediante la piattaforma "Pago In Rete" è necessario:

1. entrare nell'home-page del sito Pago in Rete al link https://www.istruzione.it/pagoinrete/;

in alto a destra, cliccare sul pulsante <u>"Accedi"</u> ed entrare nell'area riservata utilizzando lo 2. SPID. Se non si possiede tale credenziale di accesso, bisogna registrarsi al sito, seguendo le indicazioni riportate al link https://www.istruzione.it/pagoinrete/registrarsi.html;

3. cliccare sul pulsante in basso a sinistra "Vai a Pago in Rete Scuole";

4. nel menu in alto, nella stringa azzurra, scegliere "Versamenti volontari";

5. cercare l'IIS Marie Curie, e lo si può fare in due modi: o sulla sinistra inserendo Regione, Provincia e Comune, oppure sulla destra inserendo il codice meccanografico FOIS001002;

6. nella pagina successiva, selezionare l'IIS Marie Curie e cliccare sull'icona della lente di ingrandimento nella colonna "Azioni" a destra del nome dell'istituto;

7. verrà visualizzata la tipologia di versamento possibile per il pagamento del contributo di istituto – erogazione liberale. In questo caso la causale che si troverà già indicata è "Assicurazione Obbligatoria € 8,50 + Erogazione Liberale € 81,50 finalizzata all'ampliamento dell'offerta formativa e alla innovazione tecnologica"

cliccando sul simbolo dell'euro nella colonna "Azioni" a destra della riga del versamento da 8. effettuare, si entrerà nella pagina dove devono essere riportati i dati dell' alunno per cui si effettuerà il pagamento (codice fiscale, nome e cognome); ATTENZIONE: sono da indicare i dati dell' alunno e non del genitore;

9. cliccando sul pulsante blu a fondo pagina "Effettua il pagamento", si accede alla pagina successiva dove si può scegliere di effettuare il pagamento:

- on line con il pulsante "Procedi con il pagamento immediato" scegliendo dalla piattaforma Pago In Rete come pagare (carta, addebito sul conto corrente o altro) e il prestatore di servizi di pagamento (PSP) preferito;

- off line con il pulsante "Scarica documento di pagamento", scaricando il documento e presentandolo per il pagamento presso lo sportello di banche o uffici postali, o presso le tabaccherie o altri PSP (prestatore di servizi di pagamento) abilitati, oppure utilizzandolo per pagare on line dal sito della propria banca o con le app.